## Подробная инструкция по подаче заявления на постановку ребенка на очередь в дошкольные образовательные учреждения Ивановской области через региональный портал государственных услуг (РПГУ)

1. Зайдите на сайт <u>http://pgu.ivanovoobl.ru</u>.

2. На главной странице сайта найдите блок «Запись детей в детский сад» и выберите город, в котором Вы планируете устроить своего ребенка в дошкольное образовательное учреждение (ДОУ):

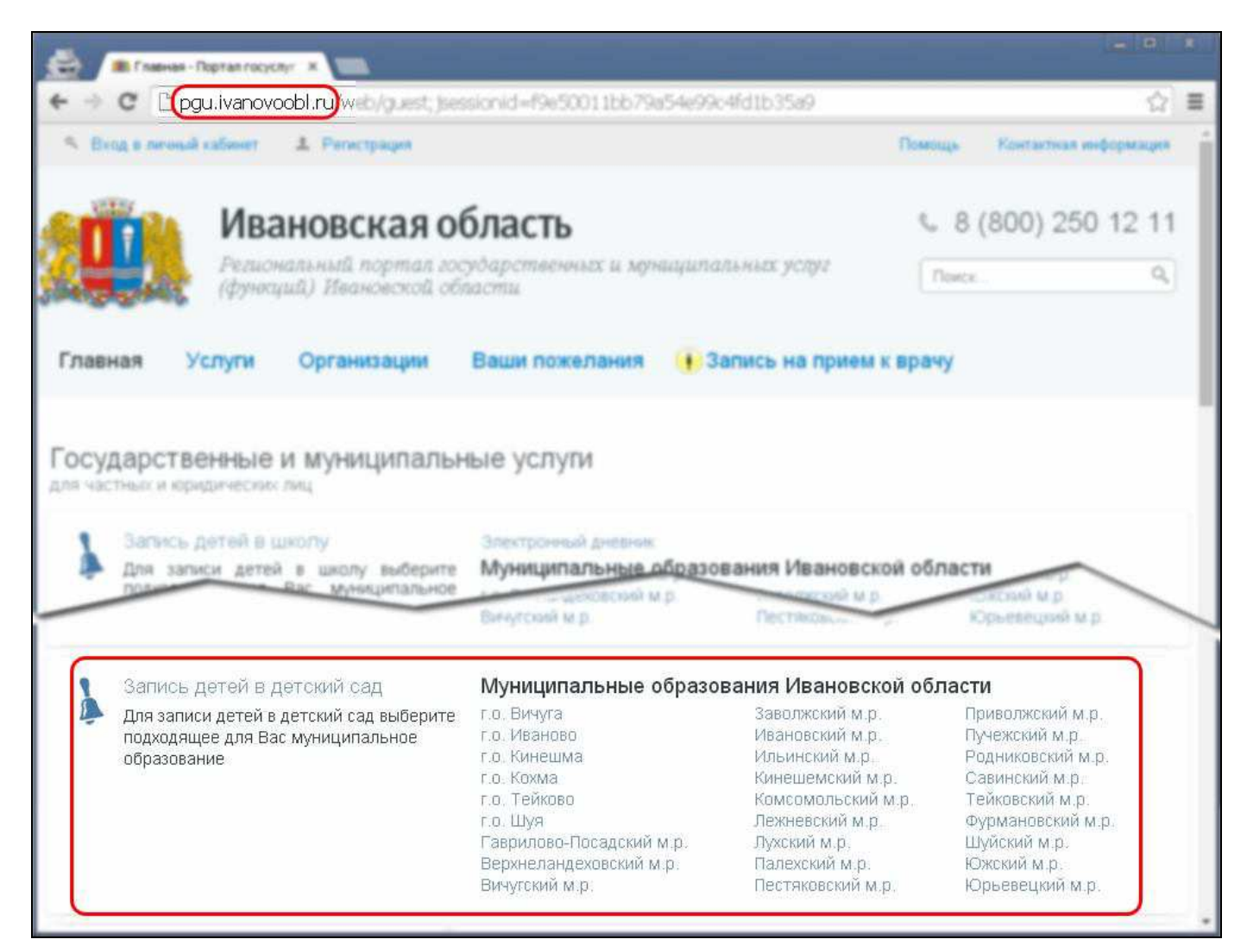

3. В следующем окне нажмите на кнопку «Подать заявление»:

| Venvra:                           |                                  |              |                           |                    |
|-----------------------------------|----------------------------------|--------------|---------------------------|--------------------|
| Г.о. Иваново, зачи                | ісление в дош                    | ікольное обр | разовательное учреждение  |                    |
| Процедура:<br>г.о. Иваново, зачи  | сление в дош                     | кольное обр  | азовательное учреждение   | 🕥 Подать заявление |
| Выбрать процед                    | <u>ypy</u> 🔹                     |              |                           |                    |
| Ответственный<br>Управление образ | <b>і орган:</b><br>зования Адмиі | нистрации п  | орода Иванова             |                    |
|                                   | BOMALOUTH                        | KOUTOVTLI    | Пополнительное информоция | ~ ^                |

4. Произойдет автоматический переход на страницу авторизации сайта Госуслуг, где необходимо ввести данные для входа (номер мобильного телефона, email или СНИЛС и пароль). Если учетная запись на портале www.gosuslugi.ru отсутствует, то Вам необходимо предварительно зарегистрироваться (для помощи в регистрации можно воспользоваться подробной инструкцией по получению простой электронной цифровой подписи гражданина, которая находится на сайте www.ivedu.ru в разделе «Сервисы → Детские сады → Постановка детей на очередь в ДОУ»). На изображении ниже продемонстрирована авторизация с использованием в качестве имени пользователя номера СНИЛСа:

| ЭЛЕКТРОННОЕ Тел<br>ПРАВИТЕЛЬСТВО с Росси<br>ПРОФИЛЬ се прочида                                | ефоны поддержи:<br>8 (800) 100-70-10<br>+7 (499) 550-18-39 |
|-----------------------------------------------------------------------------------------------|------------------------------------------------------------|
| Необходима авторизация                                                                        | Вход Регистра                                              |
| для доступа к системам и сервисам Электронного<br>правительства вам нужно пройти авторизацию. |                                                            |
|                                                                                               | Пароль                                                     |
|                                                                                               |                                                            |
|                                                                                               |                                                            |

5. После успешной авторизации произойдет автоматический возврат на страницу регионального портала государственных услуг, на которой, <u>возможно</u>, будут указаны условия использования сервиса. Если данная страница не открылась, и появилась форма для внесения данных, то переходите к пункту 6 настоящей инструкции Вам необходимо ознакомиться с ними и нажать на кнопку «Согласен» в случае согласия или же «Не согласен», если Вы не согласны с частью или всеми условиями использования сервиса (в этом случае возможность электронной постановки на очередь в ДОУ для Вас будет недоступна):

| Заявление<br>Настоящим даю свое согласие на обработку моих персональных данных в рамках использования функциональных возможностей Единого<br>портала государственных и муниципальных услуг (функций) (далее - Единый портал) и подтверждаю, что, предоставляя свое согласие, я<br>деиствую своей волей и в своем интересе. Согласие дается мною для дальнейшего совершения любы действий в целях предоставляния мне<br>в электронном виде с использованием функциональных возможностей Единого портала государственных и муниципальных услуг, а также<br>информацию о государственных и муниципальных услугах, органах и организациях, их предоставляющих, и распространяется на следующую<br>информацию с мои фамилия, имя, отчество, адрес и иная информация, относящаяся к моей личности, доступная либо известная в любой<br>конкретный момент времени оператору Единого портала, которым является Министерство связи и массовых коммуникаций Российской<br>Федерации.<br>Настоящее согласие предоставляется на осуществление любых действий в отношении моих персональных данных, которые необходимы<br>для обеспечения возможности предоставляется на осударственных и муниципальных услугах, органах и органазациях, их предоставляющих, их предоставляющих,<br>муниципальных услуг, а также информации о государственных и муниципальных услугах, органах и организациях, их предоставляющих.<br>Настоящим я признаю и подтверждаю, что в случае необходимости лестулгах, органах и организациях, их предоставляющих.<br>Настоящим и признаю и подтверждаю, что в случае необходимости лестулгах, органах и мотальных данных для достижения указанных<br>коммуникаций Российской Федерации привлечении третьх лиц к оказанию услуг в данных цанных иля достижения указанных<br>коммуникаций Российской Федерации принадлежащих ему функций и полномочий иному лицу, Министерство связи и массовых<br>коммуникаций Российской Федерации вправе в необходимости предоставляетсями и иным уполномоченным ими лицам, а также<br>предоставлять таким лицам соответствующие документь, содержащих ему функций и полномочий иному лицу, Министерство связи и массовых<br>коммуника | Условия использования                                                                                                    |
|----------------------------------------------------------------------------------------------------|----------------------------------------------------------------------------------------------------|
| функциинальных возможностей Единого портала посударственных и муниципальных услуг (функции), размещенным на Едином портале, и тем<br>самым со своей стороны присоединяюсь к Соглашению о предоставлении функциональных возможностей Единого портала государственных и<br>муниципальных услуг (функций).<br>согласен не согласен                                                                                                    | Вартина<br>Вартина<br>Ва |

6. Далее откроется окно, в котором Вам необходимо заполнить форму, содержащую непосредственно данные для постановки Вашего ребенка на очередь в дошкольные образовательные учреждения населенных пунктов Ивановской области. Обязательные поля для заполнения отмечены красными звездочками. По окончании заполнения нажмите кнопку «Далее >>»:

|                                                                                                    | Сергеева                                                                                                    |  |  |  |  |
|----------------------------------------------------------------------------------------------------|----------------------------------------------------------------------------------------------------|--|--|--|--|
| Лмя заявителя <b>*</b>                                                                                                    | Галина                                                                                                    |  |  |  |  |
| Отчество заявителя                                                                                                    | Викторовна                                                                                                    |  |  |  |  |
| Степень родства заявителя *                                                                                                | Родитель                                                                                                    |  |  |  |  |
|                                                                                                    | Серия и 2404 123456 Код подразделения 372/010                                                                                                    |  |  |  |  |
| *                                                                                                    | Кем выдан: ОВД Ленинского района города Иваново                                                                                                    |  |  |  |  |
| 1аспортные данные заявителя 🕈                                                                                              | Дата выдачи: 15.04.2000                                                                                                    |  |  |  |  |
|                                                                                                    | Введите дату в формате "День.Месяц.Год" (например, 20.06.2001)                                                                                                    |  |  |  |  |
|                                                                                                    | Индекс: 153000 Город (нас. пункт): Иваново                                                                                                    |  |  |  |  |
| A                                                                                                    |                                                                                                    |  |  |  |  |
| црес заявителя ""                                                                                                    | Улица: мкр Московскии                                                                                                    |  |  |  |  |
|                                                                                                    | Дом: 89 Корпус: Квартира: 114                                                                                                    |  |  |  |  |
| СНИЛС заявителя                                                                                                    | 01234567890                                                                                                    |  |  |  |  |
| ) принятом решении, связанном с<br>юстановкой на учет в дошкольное<br>бразовательное учреждение, прошу<br>ведомлять меня * | по телефону +7-920-670-00-00<br>сообщением на электронную почту email@mail.ru                                                                                                    |  |  |  |  |
| Фамилия ребенка *                                                                                                    | Сергеева                                                                                                    |  |  |  |  |
| Амя ребенка *                                                                                                    | Ярослава                                                                                                    |  |  |  |  |
| Этчество ребенка                                                                                                    | Викторовна                                                                                                    |  |  |  |  |
| Свидетельство о рождении ребенка <b>*</b>                                                                                  | Серия и номер: РФО 123456<br>Пример заполнения: Серия: IVФО, Номер: 123456                                                                                                    |  |  |  |  |
| СНИЛС ребенка                                                                                                    | 01234567890                                                                                                    |  |  |  |  |
|                                                                                                    | .08.09.2014                                                                                                    |  |  |  |  |
| Цата рождения ребенка *                                                                                                    |                                                                                                    |  |  |  |  |
|                                                                                                    | Введите дату в формате "День Месяц Год" (например, 21.08.2007)                                                                                                    |  |  |  |  |
|                                                                                                    | Индекс: 153000 Город (нас.пункт): Иваново                                                                                                    |  |  |  |  |
| Адрес ребенка *                                                                                                    | Улица: мкр Московский                                                                                                    |  |  |  |  |
|                                                                                                    | Лом 89 Кордис: Крартира: 114                                                                                                    |  |  |  |  |
|                                                                                                    |                                                                                                    |  |  |  |  |
| Іреимущественное право на<br>іачисление ребенка в дошкольное<br>образовательное учреждение                                 | Ребенок имеет преимущественное право на зачисление<br>Документы, подтверждающие преимущественное право:                                                                                                    |  |  |  |  |
|                                                                                                    | 01.09.2016                                                                                                    |  |  |  |  |
| Келаемая дата зачисления                                                                                                   | Введите дату в формате "День Месяц Год" (например, 01.09.2016)                                                                                                    |  |  |  |  |
| ?ежим пребывания *                                                                                                    | Полный день                                                                                                    |  |  |  |  |
| Іотребность в адаптивной<br>образовательной программе *                                                                    | Her •                                                                                                    |  |  |  |  |
|                                                                                                    | МБДОУ Детский сад № 2 🔹 🔹                                                                                                    |  |  |  |  |
| Детский сад                                                                                                    | МБДОУ Детский сад № 5 🔹                                                                                                    |  |  |  |  |
|                                                                                                    | МБДОУ Детский сад № 7 🔹                                                                                                    |  |  |  |  |
| Іроверочное поле *                                                                                                    | VH3A3                                                                                                    |  |  |  |  |
| Согласие на обработку персональных<br>цанных *                                                                             | ☑ Согласно Федеральному закону от 27.07.2006 №152-ФЗ «О персональных данных» да<br>свое согласие на обработку персональных данных моего ребенка любым не запрещающи<br>законом способом в соответствии с Уставом учреждения. При необходимости получени<br>моих персональных данных из других государственных органов, органов местного<br>самоуправления, подведомственных им организаций я даю согласие на получение (и |  |  |  |  |

В случае если Вы что-то некорректно заполнили, система сообщит об этом и предложит исправить сведения.

7. После этого откроется страница, где Вы сможете прикрепить отсканированные копии документов.

По окончании нажмите на кнопку «Отправить заявку»:

| Запись в образовате.                 | льное учреждение                                                                                                    |
|--------------------------------------|----------------------------------------------------------------------------------------------------|
| Документы,<br>прикрепляемые к заявке | Выберите файл Файл не выбран<br>Описание файла:<br>Копия паспорта заявителя<br>Фобавить файл<br>Отмена << Назад Отправить заявку |

Система отобразит Вам идентификационные данные заявки. Перепишите их или распечатайте. Одновременно с этим, если в заявке Вы указывали адрес электронной почты, Вам поступит письмо, в котором будут указаны эти же данные. Сохраните их.

На этом подача электронного заявления на постановку ребенка в очередь в дошкольные образовательные учреждения Ивановской области завершена.

В дальнейшем, если Вы указывали адрес электронной почты, в случае изменения статуса Вашей заявки на электронную почту будут поступать автоматические уведомления об этом.